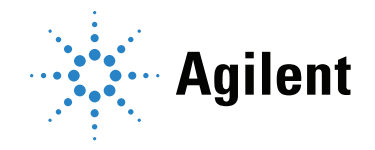

Agilent CrossLab CS PC 接続

ユーザーマニュアル

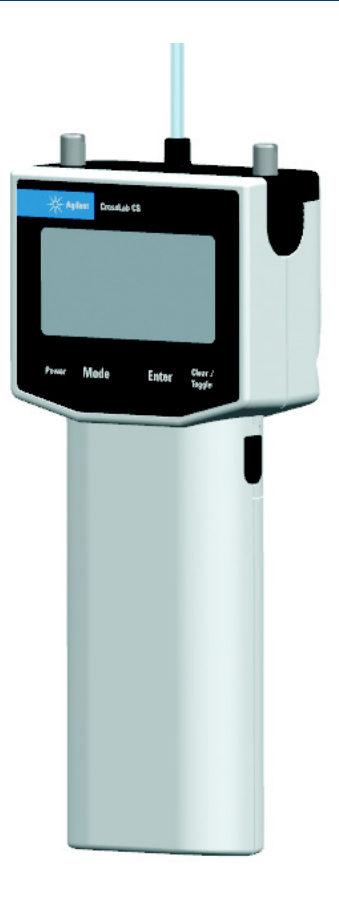

### 注意

© Agilent Technologies, Inc. 2021

本マニュアルの内容は米国著作権法および 国際著作権法によって保護されており、 Agilent Technologies, Inc. の書面による事前 の許可なく、本書の一部または全部を複製 することはいかなる形態や方法(電子媒体 への保存やデータの抽出または他国語への 翻訳など)によっても禁止されています。

#### マニュアル番号 G6691-96006

#### エディション 第2版 2021年7月

第2版 2021年7月 Printed in China

Agilent Technologies, Inc. 412 Ying Lun Road Waigoaqiao Free Trade Zone Shanghai 200131 P.R.China

### 保証

このマニュアルの内容は「現状有姿」提供 されるものであり、将来の改訂版で予告な く変更されることがあります。 Agilent は、 法律上許容される最大限の範囲で、このマ ニュアルおよびこのマニュアルに含まれる いかなる情報に関しても、明示黙示を問わ ず、商品性の保証や特定目的適合性の保証 を含むいかなる保証も行いません。 Agilent は、このマニュアルまたはこのマニュアル に記載されている情報の提供、使用または 実行に関連して生じた過誤、付随的損害あ るいは間接的損害に対する責任を一切負い ません。 Agilent とお客様の間に書面による 別の契約があり、このマニュアルの内容に 対する保証条項がここに記載されている条 件と矛盾する場合は、別に合意された契約 の保証条項が適用されます。

#### 技術ライセンス

本書で扱っているハードウェアおよびソフト ウェアは、ライセンスに基づき提供されてお り、それらのライセンス条項に従う場合のみ 使用または複製することができます。

### 権利の制限

米国政府の制限付き権利について:連邦政 府に付与されるソフトウェアおよび技術デ ータに係る権利は、エンドユーザーのお客 様に通例提供されている権利に限定されて います。Agilent は、ソフトウェアおよび技 術データに係る通例の本商用ライセンス を、FAR 12.211 (Technical Data)および 12.212 (Computer Software)、並びに、 国防総省に対しては、DFARS 252.227-7015 (Technical Data -Commercial Items)およ び DFARS 227.7202-3 (Rights in Commercial Computer Software or Computer Software Documentation)の規定 に従い提供します。 安全にご使用いただくために

### 注意

注意は、取り扱い上、危険があることを 示します。正しく実行しなかったり、指示を 遵守しないと、製品の破損や重要なデータの 損失に至るおそれのある操作手順や行為に対 する注意を促すマークです。指示された条件 を十分に理解し、条件が満たされるまで、注 意を無視して先に進んではなりません。

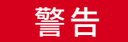

警告は、取り扱い上、危険があることを示し ます。正しく実行しなかったり、指示を遵守 しないと、人身への傷害または死亡に至るお それのある操作手順や行為に対する注意を促 すマークです。指示された条件を十分に理解 し、条件が満たされるまで、警告を無視して 先に進んではなりません。

# Agilent CrossLab CS PC 接続

はじめに 4 Red Cargo オンラインアクセス 5 Red Cargo Agent と USB ドライバのインストール 8 CrossLab CS 機器と Red Cargo の接続 11 校正証明書および校正証明書補遺の取得 18 ファームウェアの更新 21 リアルタイムデータのストリーミング 32

## はじめに

### 概要

このマニュアルでは、 Agilent CrossLab CS 機器に関連する一般的なタスクについて説明しま す。これらのタスクには、デジタル校正証明書 (CoC)のダウンロード、 CrossLab CS 機器 のファームウェアの更新、CrossLab CS 機器の Red Cargo ウェブプラットフォームへの接続が 含まれます。

Agilent CrossLab CS 機器の詳細については、各機器の操作マニュアルを参照してください。

システムに関するサポート、またはご提案については、アジレント・テクノロジーのサポート (redcargo.support@agilent.com)までお問い合わせください。

システム要件

- Red Cargo ウェブプラットフォームへのアクセスには、最新バージョンの Internet Explorer ウェブブラウザの使用を推奨します。
- USB 接続を介した Red Cargo ソフトウェアと CrossLab CS 機器との通信には、 Windows
   10 (32 ビットまたは 64 ビット)が必要です。
- Red Cargo のウェブサイトからダウンロードした校正証明書を表示するには、 Adobe Reader が必要です。
- CrossLab CS 機器からコンピューターにデータをストリーミングするには、 PuTTY や HyperTerminal などのサードパーティ製のターミナルエミュレータが必要です。

# Red Cargo オンラインアクセス

### Red Cargo アカウントの登録 / 更新

Red Cargo アカウントに登録することにより、ファームウェアの更新など、機器に関連する、 より多くの機能にアクセスできるようになります。

Red Cargo アカウントに登録後は、必要に応じてユーザー名やメールアドレスを変更することができます。

Red Cargo アカウントの承認には、有効な電子メールアドレスが必要です。

### 新しいアカウントの登録 / 既存アカウントの更新手順:

- 1 ウェブブラウザで https://redcargo.azurewebsites.net/ を開きます。
- **2** [Access procuct features] ページを開くには、 [CrossLab CS customer] アイコンをクリックします。
- カートリッジの [Model Number] (モデル番号)、 [Serial Number] (シリアル番号) および [Product Key] (プロダクトキー)を入力し、 [Validate] ボタンをクリックします。 (19ページの「CoC および CoC Addendum のダウンロード手順」を参照)。
- 4 お客様の [First Name] (名)、 [Last Name] (姓)、 [Email Address] (メールアドレス) を入力します。アカウント承認の通知を受け取るには、有効なメールアドレスが必要です。 [Register] ボタンをクリックします (6ページの図1を参照)。
- **5** アカウントが承認されると、ユーザーが指定したメールアドレスに電子メールが送信されます。
- 6 Red Cargo アカウントに登録済みのカートリッジの所有者情報を変更するには、カート リッジのシリアル番号、新しい名前、メールアドレスを入力し、[Update] ボタンをク リックします。(6ページの図1を参照)。
- 7 アカウントの更新が必要な場合は、新しい [First Name] 、 [Last Name] 、 [Email Address] を入力し、 [Register] ボタンをクリックします。

| duct Model Number                            | Product Serial Number | Product Key  |
|----------------------------------------------|-----------------------|--------------|
| 5692A                                        | MY0000000             | 3E3E         |
| Certificate of Calibrati                     | on                    |              |
| Serial Number                                | MY0000000             | Download COC |
| Date of Calibration                          | 10/00/2017            | Download COC |
| Register New Acco                            | 10/26/2017            | Addendum     |
| Register New Acco                            | ount                  | Addendum     |
| Register New Acco                            | ount                  | Addendum     |
| Register New Acco                            | ount                  | Addendum     |
| Register New Acco<br>First Name<br>Last Name | ount                  | Addendum     |

図 1. Access product features (製品機能へのアクセス) ページ

## Red Cargo アカウントへのサインイン

- **1** ウェブブラウザで https://redcargo.azurewebsites.net に移動します。
- **2** [Start Connect] をクリックします (図 2 を参照)。
- **3** ユーザー名とパスワードを Username と Password フィールドにそれぞれ入力します。
- **4** [Sign In] をクリックします。

| Sign Into Red Cargo                                                                                  |                                   | $\mathbf{x}$ |
|----------------------------------------------------------------------------------------------------|-----------------------------------|--------------|
| Use your existing account to sign in                                                                 | Username                          | )            |
| First time user                                                                                      | Password                          |              |
| Download Ned Cargo Agent before signin:                                                              | Remember me?                      |              |
| Trouble updating firmware?                                                                           | Sign In                           |              |
|                                                                                                    |                                   |              |
| Create Account Sign                                                                                  | In Forgot Password                |              |
|                                                                                                    |                                   |              |
|                                                                                                    |                                   |              |
| Red Cargo                                                                                            | Start C                           | onnect       |
| Everything you need is here. Connect to your instrument Start maximizing your capability. It's free. | and software. Anywhere.<br>custor | ib CS<br>ner |

図 2. Red Cargo サインインウィンドウ

# Red Cargo Agent と USB ドライバのインストール

Red Cargo のオンライン機能を使って CrossLab CS 機器を使用するには、 Red Cargo Agent と USB ドライバをダウンロードしてインストールする必要があります。 USB ドライバにより、 PC が CrossLab CS 機器に接続できるようになります。また、 Red Cargo Agent により、ドラ イバがウェブベースのインタフェースと通信できるようになります。

Red Cargo Agent と USB ドライバのインストール手順:

 Red Cargo アカウントにサインインします (Red Cargo アカウントへのサインインを参照)。 Red Cargo Agent と USB ドライバがインストールされていない場合、またはいずれ かが古い場合は、エージェントをダウンロードするように促すメッセージが情報バーに表示されます。

Red Cargo Agent is not detected. If you have not installed, please Download Red Cargo Agent.

- ダウンロードのメッセージが表示されない場合は、 https://redcargocloud.blob.core.windows.net/public/Red%2
   OCargo%20Agent%20and%20Driver%20Setup.exe から直接エージェントをダウンロードできます。
- 3 Red Cargo Agent and Driver Setup.exe を実行します。
- 4 Welcome ページで [次へ] をクリックしてインストールを続行します。(インストール を中断する場合は、[キャンセル] をクリックします。インストールはいつでも途中で キャンセルできます)。

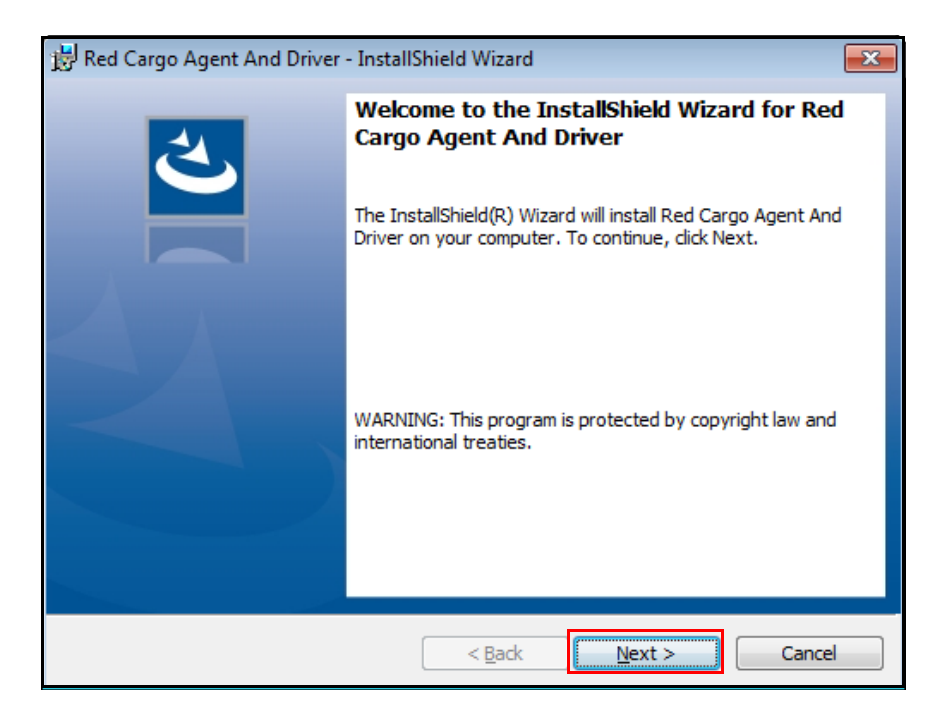

5 Custom Setup ページで、 [USB Driver (Required for CrossLab CS user)] を選択し、 [次へ] をクリックします。

| 📸 Red Cargo Agent And Driver - InstallShield Wizard                                                                                                    | ×      |
|----------------------------------------------------------------------------------------------------|--------|
| Custom Setup<br>Select the program features you want installed.                                                                                                    | と      |
| Click on checkboxes in the list below to select the feature to be installed.                                                                                                    |        |
| <ul> <li>Features</li> <li>Red Cargo Agent         <ul> <li>(Required) The agent provides basic connectivity features to all instruments that supported in Red Cargo.</li> <li>CAN Driver (Required for Magnis user)</li></ul></li></ul> |        |
| InstallShield < <u>Back Next &gt;</u>                                                                                                    | Cancel |

**6 [インストール]** をクリックします。

| 📸 Red Cargo Agent And Driver - InstallShi                     | ield Wizard                |                      | <b>-X</b> |
|---------------------------------------------------------------|----------------------------|----------------------|-----------|
| Ready to Install the Program                                  |                            |                      | 2         |
| The wizard is ready to begin installation.                    |                            |                      |           |
| Click Install to begin the installation.                      |                            |                      |           |
| If you want to review or change any of yo<br>exit the wizard. | our installation settings, | click Back. Click Ca | ancel to  |
|                                                               |                            |                      |           |
|                                                               |                            |                      |           |
|                                                               |                            |                      |           |
|                                                               |                            |                      |           |
|                                                               |                            |                      |           |
|                                                               |                            |                      |           |
| InstallShield                                                 |                            |                      |           |
|                                                               | < <u>B</u> ack             | nstall               | Cancel    |

コマンドウィンドウが表示され、USB ドライバがインストールされます。 USB ドライバ のインストールが完了すると、コマンドウィンドウが閉じます。

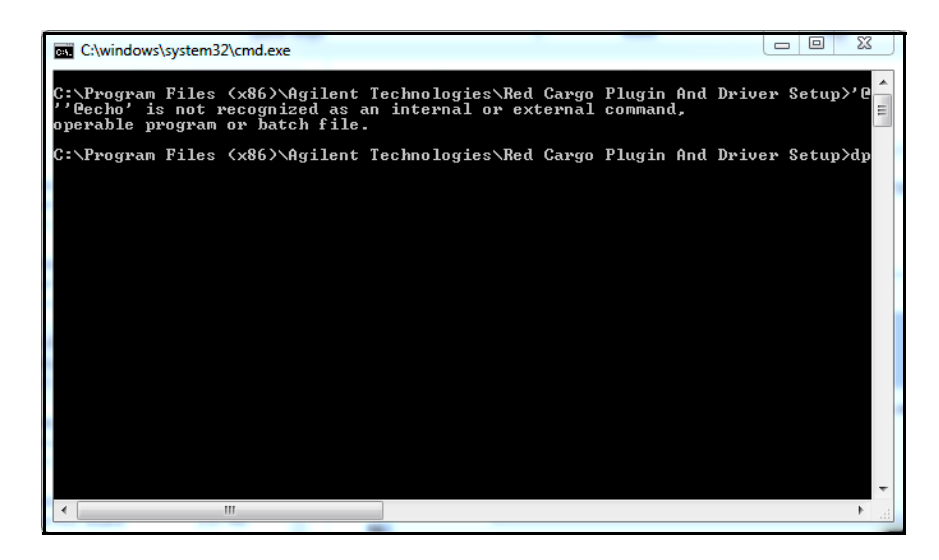

7 インストールが完了したら、[完了]をクリックします。

| 🔀 Red Cargo Agent And Driver - InstallShield Wizard |                                                                                                    |  |  |  |
|-----------------------------------------------------|----------------------------------------------------------------------------------------------------|--|--|--|
|                                                     | InstallShield Wizard Completed<br>The InstallShield Wizard has successfully installed Red Cargo<br>Agent And Driver. Click Finish to exit the wizard. |  |  |  |
|                                                     | < <u>B</u> ack <b>Finish</b> Cancel                                                                                                    |  |  |  |

8 Red Cargo Agent のインストール後にブラウザの更新ボタンをクリックしてページを再読 み込みします。

# CrossLab CS 機器と Red Cargo の接続

Red Cargo ウェブインタフェースから、機器のファームウェアを更新できます。

## 機器を Red Cargo へ追加する

1 USB ケーブルを使用して、 CrossLab CS 機器を接続します。

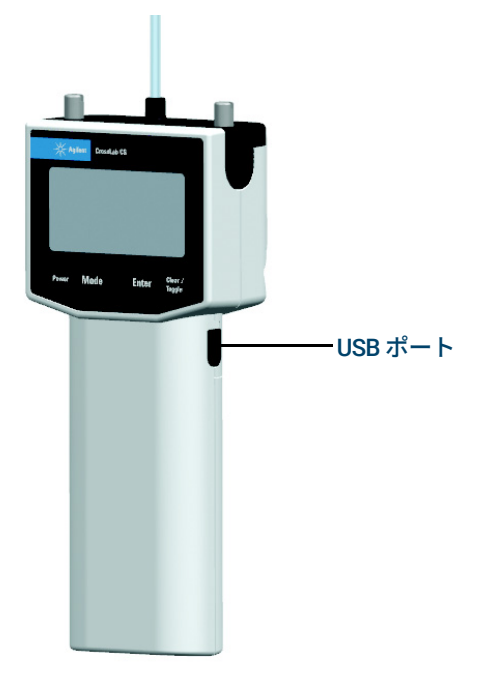

- 2 CrossLab CS 機器の電源をオンにします。
- **3** Red Cargo アカウントにサインインします。(7 ページの「Red Cargo アカウントへのサイ ンイン」を参照)。
- **4** Instruments 欄の [Add Instrument] をクリックします。

| INSTRUMENTS    |   |
|----------------|---|
| Add Instrument | + |
|                |   |

| Select                   | a type of instrument:       |
|--------------------------|-----------------------------|
| Cros                     | sLab CS                     |
| Displa                   | y Name:                     |
| Instr                    | rument - 1                  |
|                          |                             |
| Select                   | a connectivity type:        |
| Seria                    | ІСОМ                        |
|                          |                             |
| Com P                    | ort                         |
|                          | ssLab CS Virtual COM Port 🗸 |
| Cros                     |                             |
| Cros<br>Onlir            | e Offline                   |
| Cros<br>Onlir<br>Agent i | e Offline<br>s connected    |
| Cros<br>Onlir<br>Agent i | ne Offline<br>s connected   |
| Cro:<br>Onlir<br>Agent i | e Offline<br>s connected    |

Add Instrument ウィンドウがページの左側に表示されます。

- 図 3. Add Instrument (機器の追加) ウィンドウ
- 5 Add Instrument ウィンドウ(図3を参照)の [Display Name] フィールドに名前を入力 して、 CrossLab CS 機器にニックネームを付けることができます。ニックネームは、複数 の機器を管理する場合に役立ちます。

6 [Online] をクリックします。 (Add Instrument ウィンドウ全体については、図3を 参照)。

| CrossL | ab CS Virtual COM Port | $\sim$ |
|--------|------------------------|--------|
|        |                        |        |
| Online | Offline                |        |

**7** [Com Port] のドロップダウンメニューから、 [CrossLab CS Virtual COM Port] を選択します。 (Add Instrument ウィンドウ全体については、図3を参照)。

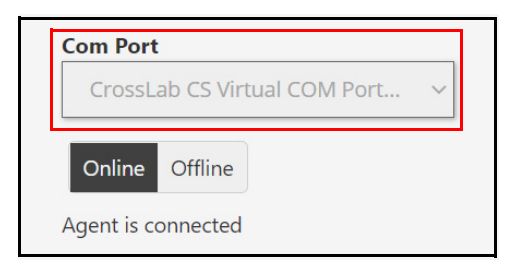

8 [Add Instrument] をクリックします。 (Add Instrument ウィンドウ全体については、図 3 を参照) 。

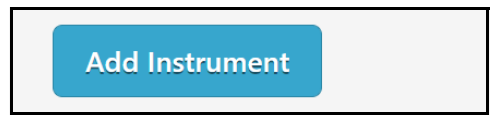

### 機器ステータスの表示

CrossLab CS 機器が接続されると、 Red Cargo ウェブクライアントにステータスパネルが表示 されます。パネルには、以下の属性が表示されます (図4を参照)。

- Instrument Status (機器ステータス)
- Com Port (COM  $\# \Vdash$ )
- Model (モデル)
- Serial Number (シリアル番号)
- Firmware Version (ファームウェアバージョン)

| Cro               | ssLab CS          |  |  |  |
|-------------------|-------------------|--|--|--|
|                   |                   |  |  |  |
| Instrument Status | Available for run |  |  |  |
| Com Port          | COM6              |  |  |  |
| Model             | G6691-60500       |  |  |  |
| Serial Number     | MY19382049        |  |  |  |
| Firmware Version  | 1.2.2106.0301     |  |  |  |
| Upgrade           |                   |  |  |  |

図 4. CrossLab CS 機器のステータスパネル

### カートリッジ情報の表示

CrossLab CS 機器が接続されると、 **Cartridge Info** にカートリッジの詳細が表示されます。 **Cartridge Info** には、以下の属性が表示されます (図 5 を参照)。

- Model Number (モデル番号)
- Serial Number (シリアル番号)
- Cartridge Type (カートリッジタイプ)
- Turn On Date (使用開始日)(**表1**を参照)
- Expired Date (使用期限)(表1を参照)

#### 表1 Cartridge Info (カートリッジ情報)の表示

| カートリッジタイプ         | 使用開始日        | 使用期限        |  |
|-------------------|--------------|-------------|--|
| ADM フローメータ カートリッジ | カートリッジの使用開始日 | カートリッジの使用期限 |  |
| リークディテクタ カートリッジ   | フィルターの交換日    | フィルターの使用期限  |  |

| Cartridge Info                                     |         |                |               |  |
|----------------------------------------------------|---------|----------------|---------------|--|
| View cartridge information of connected instrument |         |                |               |  |
|                                                    |         |                |               |  |
| Model Number                                       | 1       | G6692A         |               |  |
| Serial Number                                      | 1       | MY19           |               |  |
| Cartridge Type                                     | 1       | ADM Flow Mete  | r Cartridge   |  |
| Turn On Date                                       | 1       | 8 Feb 2021     |               |  |
| Expired Date                                       | 1       | 30 Aug 2021    |               |  |
| Download CoC                                       | Downloa | d CoC Addendum | Add to My CoC |  |

図 5. CrossLab CS の Cartridge Info ページ

**Cartridge Info** から、ADM フローメータ用カートリッジの校正証明書 (CoC) と校正証明書補遺 (CoC Addendum) をダウンロードできます。

- 1 CoC をダウンロードするには、 [Download CoC] ボタンをクリックします。
- 2 CoC Addendum をダウンロードするには、 [Download CoC Addendum] ボタンをクリック します。
- **3** カートリッジを現在のアカウントに登録するには、 [Add to My CoC] ボタンをクリックします。カートリッジの登録に成功すると、情報メッセージが表示されます。

31/10/2017 10:24 AM Instrument cartridge registered successfully.

注記

CoC および CoC Addendum のダウンロード機能が利用できるのは、 ADM フローメータのカー トリッジのみです。

### 機器設定の編集

機器の COM ポートおよび表示名を変更する手順:

- 1 Instruments 欄のリストから編集する機器を選択します。
- 2 Instruments 欄の機器にマウスオーバーし、歯車アイコンをクリックします。

| INSTRUMENTS                   |   |
|-------------------------------|---|
| Instrument - 3<br>CrossLab CS | ٠ |

**3 Edit Instrument** ダイアログの各フィールドに入力し、**[Save Instrument]** をクリックします。

| Edit Instrument                  |  |
|----------------------------------|--|
| Type of instrument:              |  |
| CrossLab CS                      |  |
| Display Name:                    |  |
| Instrument - 1                   |  |
| Select a connectivity type:      |  |
| Serial COM                       |  |
| Com Port                         |  |
| CrossLab CS Virtual COM Port 🗸 🗸 |  |
| Online Offline                   |  |
| Agent is connected               |  |
|                                  |  |
| Save<br>Instrument               |  |

## 機器の削除

注意

機器を削除すると、関連するすべてのデータは復元できなくなります。

• Edit Instrument パネルでごみ箱 ボタンをクリックします。

| Edit Instrument                |  |
|--------------------------------|--|
| Type of instrument:            |  |
| CrossLab CS                    |  |
| Display Name:                  |  |
| Instrument - 1                 |  |
| Select a connectivity type:    |  |
| Serial COM                     |  |
| Com Port                       |  |
| CrossLab CS Virtual COM Port 🗸 |  |
| Online Offline                 |  |
| Agent is connected             |  |
|                                |  |
| Save<br>Instrument             |  |

## 校正証明書および校正証明書補遺の取得

このセクションでは、校正証明書(CoC)および校正証明書補遺(CoC Addendum)の取得 プロセスについて説明します。

このセクションは、フローメータのみ適用されます。

### 注記

各 ADM フローメータのカートリッジには、カートリッジの製造時に作成された校正証明書 (CoC) と校正証明書補遺 (CoC Addendum)が付属しています。これらの証明書には、カー トリッジを校正するために使用した機器の詳細と、工場出荷時の流量測定値と Agilent の流量 仕様を比較した検証テーブルが記載されています。 CoC および CoC Addendum を紛失した場 合や、電子ファイルとして必要な場合は、 Agilent の Red Cargo ウェブインタフェースを使用 してダウンロードすることができます。

ADM フローメータ用カートリッジの CoC Addendum を取得するには、 ADM フローメータを Red Cargo ウェブサイトへ接続し、初期接続を完了させておく必要があります。初期接続が確 立されたら、それ以降は CoC および CoC Addendum を取得するために、 Red Cargo ウェブサ イトに再接続する**必要はありません**。(11 ページの「CrossLab CS 機器と Red Cargo の接 続」を参照)。

#### CoC および CoC Addendum をダウンロードするには、以下のカートリッジ情報が必要です。

- モデル番号
- シリアル番号
- プロダクトキー

カートリッジ情報を表示する手順:

- **1** ADM フローメータの電源をオンにします。
- **2** [Info] 画面が表示されるまで、 [Mode] ボタンを押します。
- 3 画面に [Cartridge] 情報が表示されるまで、 [Enter] ボタンを押します。モデル番号 (MDL)、シリアル番号 (SN)、プロダクトキー (Key) が表示されます。

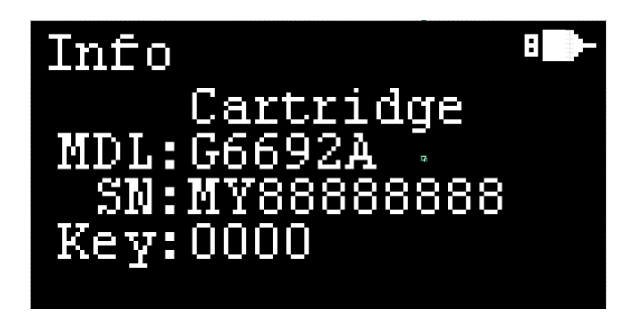

## Red Cargo サーバーへのアクセス

### Red Cargo サーバーにアクセスし

(https://redcargo.azurewebsites.net/Account/AccessProduct)、[CrossLab CS customer] アイコンを探します。

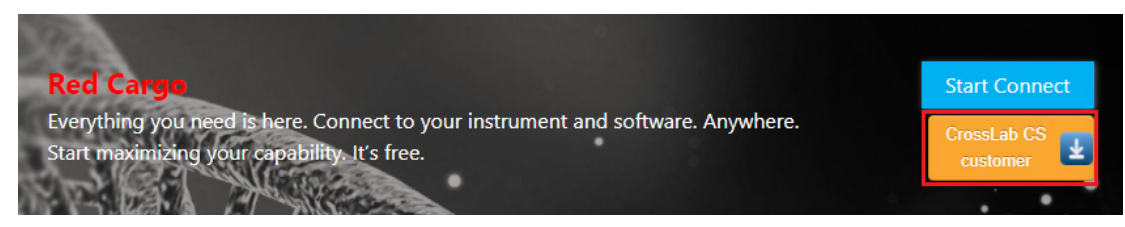

図 6. Red Cargo の CrossLab CS customer ボタン (赤で囲まれた部分)

### CoC および CoC Addendum のダウンロード手順

 フローメータの [Model Number]、[Serial Number] および [Product Key] を入力し、 [Validate] ボタンをクリックします。

| + Access product features                                                             | i                                                                        |                                                               |  |
|---------------------------------------------------------------------------------------|--------------------------------------------------------------------------|---------------------------------------------------------------|--|
| Note: You may refer to the <u>CrossLab C</u><br>Product Key from the instrument. Once | <u>S Operating Manual</u> to obtain<br>validated, you'll be able to crea | the Serial Number and Cartridge<br>sn:MY00000LP5<br>Key: AB34 |  |
| Model Number                                                                          | Serial Number                                                            | Product Key                                                   |  |
| Please Select V                                                                       |                                                                          |                                                               |  |
| Validate                                                                              |                                                                          |                                                               |  |
| Alternatively, you could also request a<br>Account approval will take up to 1 - 2 v   | new account from here: <u>Create</u><br>vorking days.                    | Account                                                       |  |

- 2 モデル番号、シリアル番号および製品キーがカートリッジの詳細と一致している場合は、 CoC および CoC Addendum をダウンロードするためのリンクが表示されます。
  - CoC をダウンロードするには、 [Download CoC] をクリックします。
  - CoC Addendum をダウンロードするには、 [Download CoC Addendum] をクリックします。

| roduct Model Number     Product       Second Calibration     MYC       Serial Number     M       Date of Calibration     10 | 1.ct Serial Number<br>00000000<br>Y000000000<br>1/26/2017 | Product Key<br>3E3E<br>Download COC<br>Download COC<br>Addendum |
|----------------------------------------------------------------------------------------------------|-----------------------------------------------------------|-----------------------------------------------------------------|
| Certificate of Calibration          Serial Number       M         Date of Calibration       10                              | 0000000<br>Y00000000<br>I/26/2017                         | 3E3E<br>Download COC<br>Download COC<br>Addendum                |
| Certificate of Calibration         Serial Number       M         Date of Calibration       10                               | Y00000000<br>1/26/2017                                    | Download COC<br>Download COC<br>Addendum                        |
| Serial Number     M       Date of Calibration     10                                                                        | Y0000000<br>1/26/2017                                     | Download COC<br>Download COC<br>Addendum                        |
| Date of Calibration                                                                                                    | )/26/2017                                                 | Download COC<br>Addendum                                        |
|                                                                                                    |                                                           |                                                                 |
| First Name                                                                                                    |                                                           |                                                                 |
| First Name                                                                                                    |                                                           |                                                                 |
| Last Name                                                                                                    |                                                           |                                                                 |
| Email                                                                                                    |                                                           |                                                                 |
|                                                                                                    |                                                           |                                                                 |
|                                                                                                    |                                                           | Register                                                        |

### 注記

CoC と CoC Addendum のダウンロードファイルは、 PDF 形式です。これらのドキュメントを 表示するには、 PDF の表示機能のあるブラウザか、 PC に Adobe Reader がインストールされ ている必要があります。

CoC および CoC Addendum のダウンロード機能が利用できるのは、 ADM フローメータのカートリッジのみです。

## ファームウェアの更新

CrossLab CS 機器のファームウェアは、 Red Cargo ウェブインタフェースまたは Red Cargo デ スクトップアプリケーションからアップグレードできます。

### Red Cargo のウェブサイト

- CrossLab CS 機器を Red Cargo のウェブサイトに接続します。(11 ページの「CrossLab CS 機器と Red Cargo の接続」を参照)。
- 2 [Features] リストの [Status] をクリックします。新しいファームウェアバージョンが 入手可能になると、 [Upgrade] ボタンが表示されます。アップグレードのバージョン 確認するには、以下のように、 [Upgrade] ボタンにマウスオーバーします。

| FIL | mware version 1.2.1010.1201 |              |
|-----|-----------------------------|--------------|
|     | Upgrade                     |              |
|     | Unavada unavian in 1        | 2 1610 1 201 |
|     | Upgrade Version is 1        |              |

3 [Upgrade] をクリックします。

| Film | The Version 1.2.1010.1201        |   |
|------|----------------------------------|---|
|      | Upgrade                          |   |
|      | Upgrade version is 1.2.1610.1201 | ] |

以下のダイアログボックスが表示されます。

| Firmware Upgrade                                      | ×     |
|-------------------------------------------------------|-------|
| Instrument & ADM Flow Meter                           |       |
|                                                       |       |
| DO NOT CLOSE THIS WINDOW WHILE OF DATING IN PROGRESS. |       |
| Start Firmware Upgrade                                |       |
|                                                       |       |
|                                                       |       |
|                                                       |       |
|                                                       |       |
|                                                       |       |
|                                                       |       |
|                                                       |       |
|                                                       |       |
|                                                       |       |
|                                                       | Close |

4 [Start Firmware Upgrade] をクリックして、ファームウェアの更新を開始します。

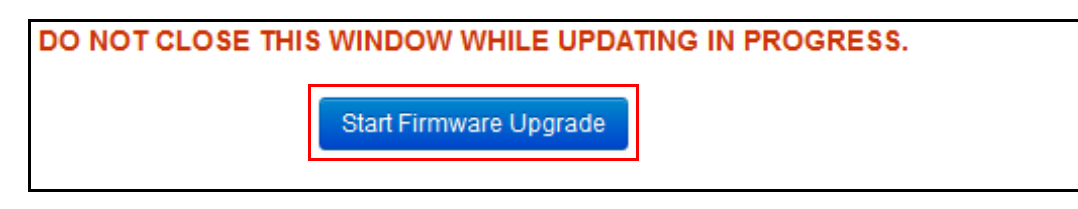

5 ファームウェアの更新には数分かかる場合があります。アップグレード処理が中断されないようにするため、更新が完了するまで、Firmware Upgrade ウィンドウ(以下を参照)およびウェブブラウザは開いたままにします。

| Firmware Upgrade                                     | ×    |
|------------------------------------------------------|------|
|                                                      |      |
| Instrument - 1 ADM Flow Meter                        |      |
| DO NOT CLOSE THIS WINDOW WHILE UPDATING IN PROGRESS. |      |
|                                                      |      |
|                                                      |      |
| Download files from server.                          |      |
| Transfer files to device.                            |      |
| Upgrade firmware.                                    |      |
| Reboot device.                                       |      |
|                                                      |      |
| Aeolus.bin                                           |      |
|                                                      |      |
|                                                      |      |
|                                                      |      |
|                                                      | 1    |
|                                                      | losé |

6 以下のメッセージが表示されたら、電源ボタンを 30 秒間押し続けて、機器を再起動させます。

| Firmware Up | grade                                                                                                    | ×     |
|-------------|----------------------------------------------------------------------------------------------------|-------|
|             | Please reboot the instrument now by pressing the power<br>button for <b>30 seconds.</b><br>The instrument will be disconnected from Red Cargo now. |       |
|             | Stay Offline Reconnect to Red Cargo                                                                                                    |       |
| 4           |                                                                                                    |       |
| 1           |                                                                                                    |       |
| <b>v</b>    |                                                                                                    |       |
|             |                                                                                                    |       |
|             | 3                                                                                                    |       |
|             | Rebooting device. Please wait a moment.                                                                                                    |       |
|             |                                                                                                    |       |
|             |                                                                                                    | Close |

**7** このダイアログボックスを閉じるには、 [Stay Offline] または [Reconnect to Red Cargo] を選択します。

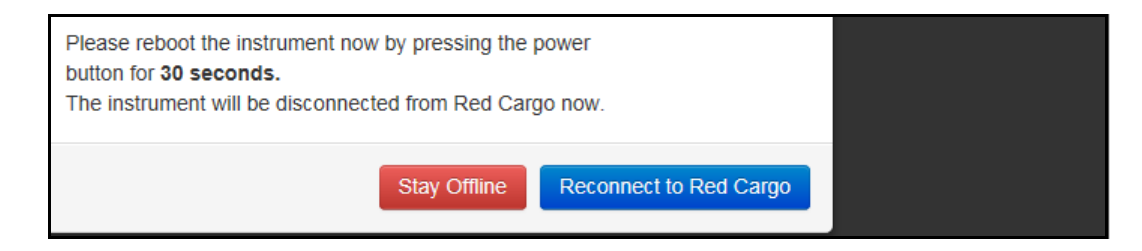

## Red Cargo デスクトップアプリケーション

### Red Cargo デスクトップアプリケーションの準備

リンクをクリックして、 Red Cargo Application Setup.exe をダウンロードして保存します。

Red Cargo Desktop Application のインストーラファイルを以下に示します。

Red Cargo Desktop Application Setup.exe

Application

2 Red Cargo Desktop Application を 管理者として実行し、インストールします。 [ユーザー アカウント制御] で、 [はい] をクリックして、アプリケーションとドライバのインス トールを許可します。

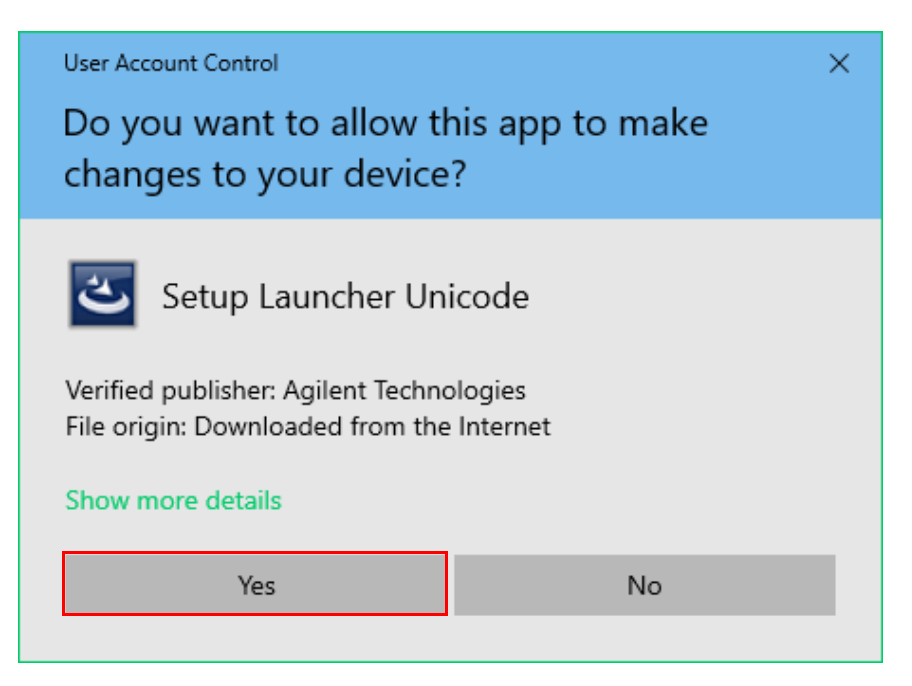

3 Red Cargo Desktop Application - InstallShield Wizard ウィンドウで、 [次へ] を選択します。

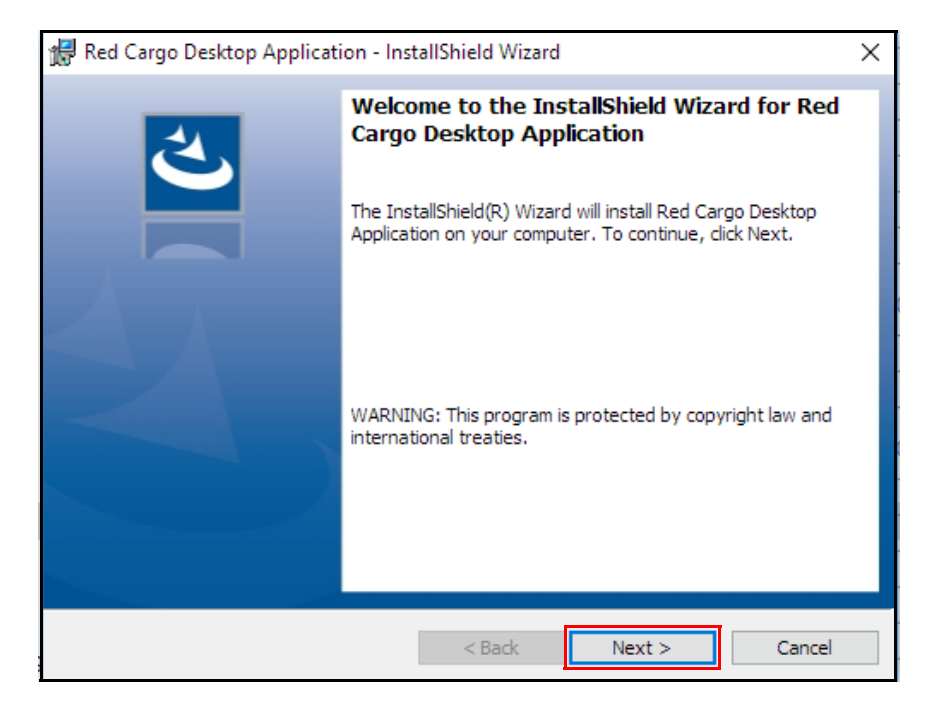

**4** インストールを確定するには、【**インストール**】をクリックします。

| 🙀 Red Cargo Desktop Application - InstallShiel                      | ld Wizard 🛛 🗙                                    |
|---------------------------------------------------------------------|--------------------------------------------------|
| Ready to Install the Program                                        | 4                                                |
| The wizard is ready to begin installation.                          | $\mathbf{C}$                                     |
| Click Install to begin the installation.                            |                                                  |
| If you want to review or change any of your ins<br>exit the wizard. | stallation settings, click Back. Click Cancel to |
|                                                                     |                                                  |
|                                                                     |                                                  |
|                                                                     |                                                  |
|                                                                     |                                                  |
|                                                                     |                                                  |
|                                                                     |                                                  |
| Instalishield                                                       | Back Install Cancel                              |

**5** アプリケーションとドライバがインストールされるのを待ちます。ステータスバーが表示 され、インストールを中断する場合に利用できる [キャンセル] ボタンが示されます。

| 👘 Red Carg             | o Desktop Application - Inst                                                | tallShield Wizard                         | _                 |      | $\times$ |
|------------------------|-----------------------------------------------------------------------------|-------------------------------------------|-------------------|------|----------|
| Installing<br>The prog | Red Cargo Desktop Applic<br>ram features you selected are                   | a <b>tion</b><br>being installed.         |                   |      | 4        |
| 1                      | Please wait while the InstallSI<br>Application. This may take se<br>Status: | hield Wizard installs I<br>veral minutes. | Red Cargo Desktop |      |          |
| InstallShield –        |                                                                             | < Back                                    | Next >            | Cano | el       |

6 InstallShield Wizard を閉じるには、 [完了] をクリックします。 Red Cargo Desktop Application のインストールが完了します。

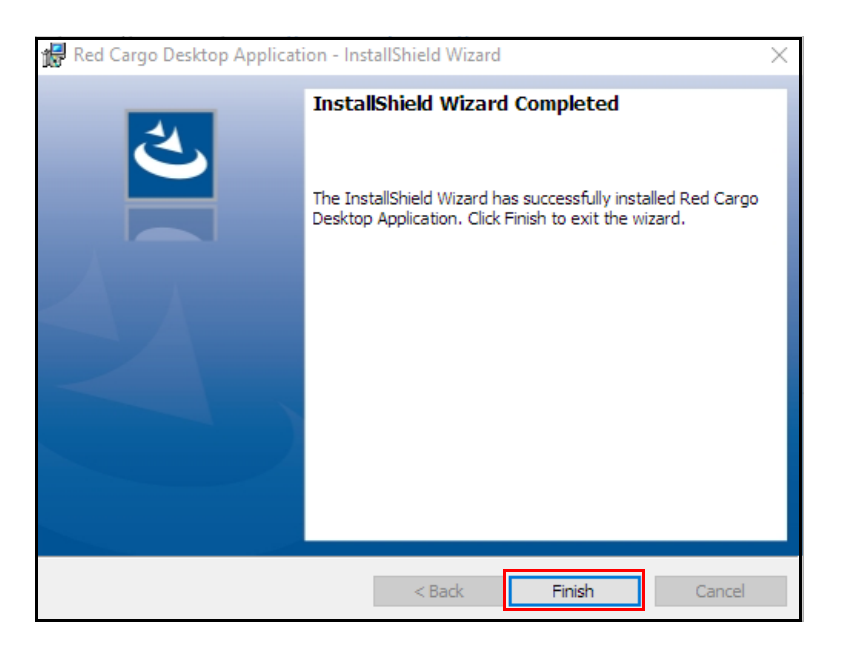

### サポート対象外のアプリケーション

**1** PC がインターネットに接続されていることを確認します。**Red Cargo Desktop Application** を起動します。

| Best n | natch                         |
|--------|-------------------------------|
|        | Red Cargo Desktop Application |

2 コンピューターにインストールされている Red Cargo Desktop Application のバージョンが サポートされていない場合は、 Red Cargo デスクトップアプリケーションを起動すると、 DialogWindow が表示されます。最新の Red Cargo デスクトップアプリケーションをダウ ンロードするには、 [Download] ボタンをクリックします。

| ≢ DialogWindow                                 | _         |       | $\times$ |
|------------------------------------------------|-----------|-------|----------|
|                                                |           |       |          |
|                                                |           |       |          |
| Your Red Cargo Desktop Applicat                | tion is o | ut of |          |
| support.<br>Please download and install the la | atest Re  | ed    |          |
| Cargo Desktop Application.                     |           |       |          |
|                                                |           |       |          |
| Download Cl                                    | ose       |       |          |

**3** ダウンロードが完了したら、最新の Red Cargo デスクトップアプリケーションをインストールします。

### アプリケーションバージョンの確認

1 Red Cargo Desktop Application を起動します。 Red Cargo Desktop Application を検索します。

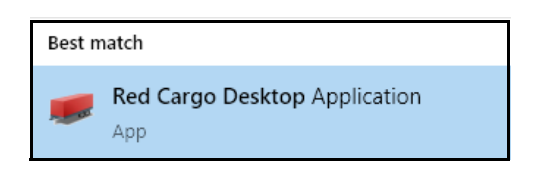

Red Cargo デスクトップアプリケーションの Welcome ページが表示されます。

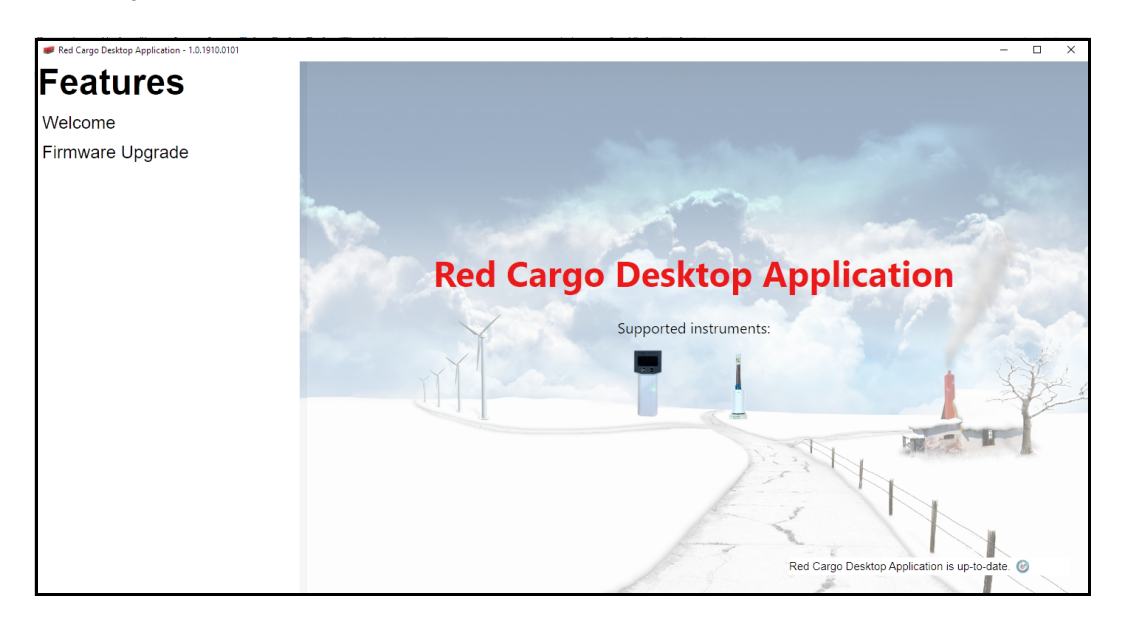

2 コンピューターがインターネットに接続されていることを確認します。接続されていない と、**ネットワーク接続がない**ことを示すメッセージが右下に表示されます。

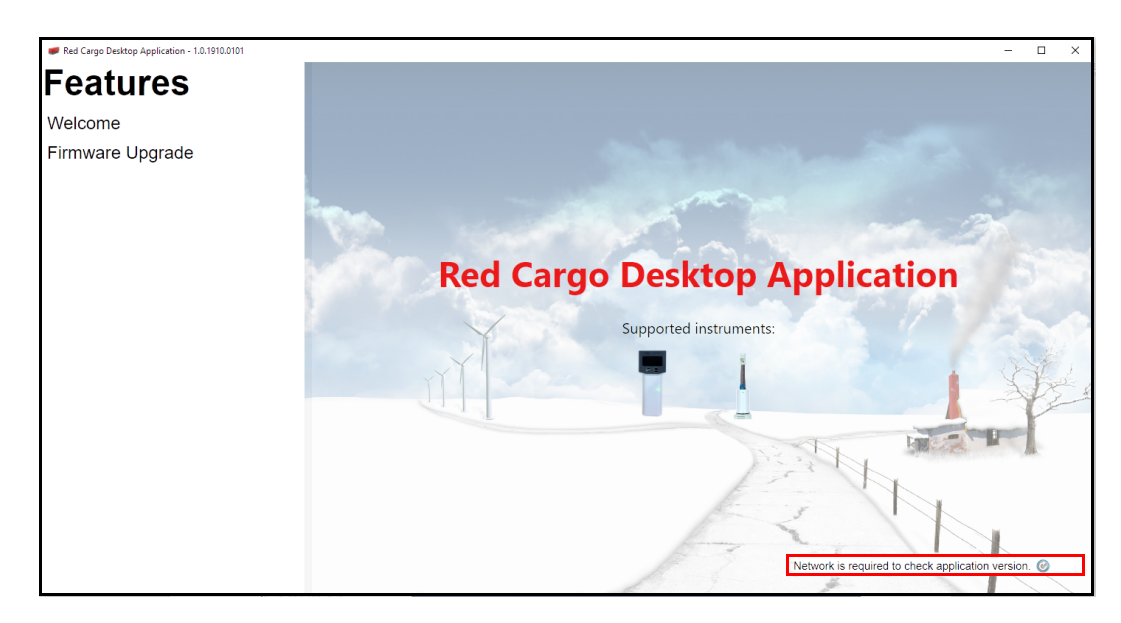

3 アップデートを確認するには、 *◎* をクリックします。アップデートが入手可能な場合は、 「Newer version available」というメッセージが右下に表示されます。

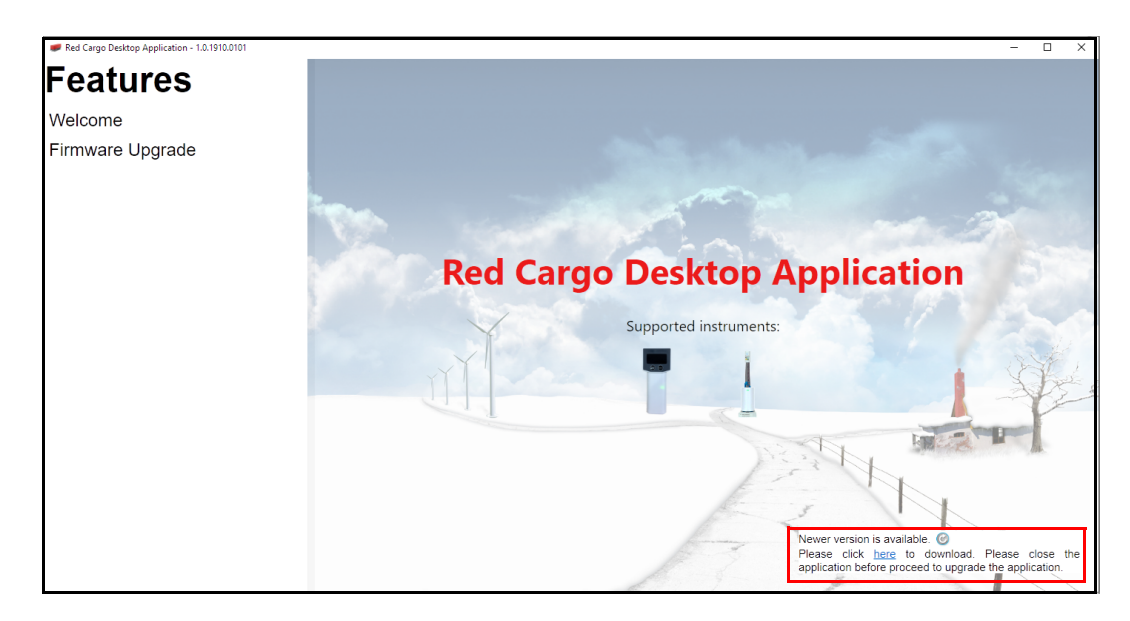

### 最新ファームウェアのダウンロード

- 1 [Firmware Upgrade] タブをクリックします。
- **2** Red Cargo Desktop Application の Firmware Upgrade ページで [Connect] をクリックして、 CrossLab CS 機器の COM ポートに接続します。

| Red Cargo Desktop Application - 2.0.2105.0401 |                                                                                         |                 | - | × |
|-----------------------------------------------|-----------------------------------------------------------------------------------------|-----------------|---|---|
| Features                                      | Firmware Upgrade                                                                        |                 |   |   |
| Welcome<br>Firmware Upgrade                   | The instrument needs to be powered up to connect to the application. CrossLabCS - COM11 | Connect Refresh |   |   |

**3** PC がインターネットに接続されていることを確認します。 [Get Latest Firmware] をクリックして続行します。

| Red Cargo Desktop Application - 2.0.2105.0401 |                                                                     |                                                           | - C | ) X |
|-----------------------------------------------|---------------------------------------------------------------------|-----------------------------------------------------------|-----|-----|
| Features                                      | Firmware U                                                          | pgrade                                                    |     |     |
| Welcome                                       | The instrument needs to be powered up to conn<br>CrossLabCS - COM11 | nnect to the application.                                 |     |     |
| Firmware Upgrade                              | Instrument details<br>Model Number                                  | :                                                         |     |     |
|                                               | Serial Number                                                       | ÷                                                         |     |     |
|                                               | Firmware Version                                                    | : 1.2.2101.1501   New firmware (1.2.2104.0501) available. |     |     |
|                                               | Cartridge Model Number                                              |                                                           |     |     |
|                                               | Cartridge Serial Number                                             | ÷                                                         |     |     |
|                                               | Cartridge Type                                                      | :                                                         |     |     |
|                                               | Available firmware for upgrade                                      |                                                           |     |     |
|                                               | Please select a firmware file                                       | Get Latest Firmware Start                                 |     |     |
|                                               |                                                                     |                                                           |     |     |

**4** [Yes] をクリックして、最新ファームウェアのダウンロードを開始します。

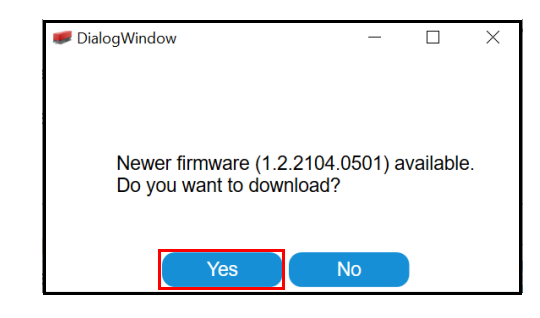

5 [Done] をクリックして続行します。

| IialogWindow           | - | × |
|------------------------|---|---|
|                        |   |   |
| Successfully Download. |   |   |
| Done                   |   |   |

ファームウェアのダウンロードが完了すると、 [Available firmware for upgrade] セクショ ンの下に、ダウンロードした最新のファームウェアが表示されます。

| Fine instrument needs to be powered up to conn<br>CrossLabCS - COM11 | ect to the application. | <ul> <li>Disconnect</li> </ul>                          |
|----------------------------------------------------------------------|-------------------------|---------------------------------------------------------|
| Instrument details                                                   |                         |                                                         |
| Model Number                                                         | :                       | N9307088                                                |
| Serial Number                                                        | :                       | MY17140680                                              |
| Firmware Version                                                     | :                       | 1.2.2101.1501 ! New firmware (1.2.2104.0501) available. |
| Cartridge Model Number                                               | :                       | G669xA                                                  |
| Cartridge Serial Number                                              | :                       | N/A                                                     |
| Cartridge Type                                                       | :                       | No Cartridge                                            |
|                                                                      |                         |                                                         |

### ファームウェアの更新

- 1 [Firmware Upgrade] タブをクリックします。
- 2 [Connect] をクリックして、 CrossLab CS 機器の COM ポートに接続します。
- 3 CrossLab CS 機器のファームウェアバージョンを確認します。 [Firmware Version] の行に 「Your device firmware is up to date」というメッセージとともに、緑色のチェックマーク が表示された場合は、ファームウェアの更新は必要ありません。接続されている機器とア プリケーションのファームウェアバージョンが一致している場合の例を以下に示します。

| Red Cargo Desktop Application - 2.0.2105.0401 |                                                                                               |                     |               |                                       | - |  |
|-----------------------------------------------|-----------------------------------------------------------------------------------------------|---------------------|---------------|---------------------------------------|---|--|
| Features                                      | Firmware Up                                                                                   | grad                | е             |                                       |   |  |
| Welcome<br>Firmware Upgrade                   | The instrument needs to be powered up to connect<br>CrossLabCS - COM11     Instrument details | to the application. | ~             | Disconnect                            |   |  |
|                                               | Model Number<br>Serial Number                                                                 | :                   |               |                                       |   |  |
|                                               | Firmware Version<br>Cartridge Model Number                                                    | :                   | 1.2.2104.0501 | ✓ Your device firmware is up to date. |   |  |
|                                               | Cartridge Serial Number<br>Cartridge Type                                                     | :                   | _             |                                       |   |  |
|                                               | Available firmware for upgrade<br>CrossLabCS_1.2.2104.0501_Pack.fwf                           |                     | v             | Get Latest Firmware Start             |   |  |
|                                               |                                                                                               |                     |               |                                       |   |  |
|                                               |                                                                                               |                     |               |                                       |   |  |
|                                               |                                                                                               |                     |               |                                       |   |  |
|                                               |                                                                                               |                     |               |                                       |   |  |

4 赤色の感嘆符と「New firmware (X) available」というメッセージが表示された場合は、 [Start]をクリックする前に、最新のファームウェアがダウンロードされていることを確認します。(28ページの「最新ファームウェアのダウンロード」を参照)。最新ファームウェアがダウンロードされたら、[Start]をクリックしてファームウェアの更新を開始します。接続されている機器のファームウェアバージョンが古い場合の例を以下に示します。

| Red Cargo Desktop Application - 2.0.2105.0401 |                                                                       | - 🗆 X                     |
|-----------------------------------------------|-----------------------------------------------------------------------|---------------------------|
| Features                                      | Firmware Upgrade                                                      |                           |
| Welcome                                       | OThe instrument needs to be powered up to connect to the application. |                           |
| Eirmuvere Upgrede                             | CrossLabCS - COM11 Uisconnect                                         |                           |
| Firmware Opgrade                              | Anstrument details     Model Number                                   |                           |
|                                               | Serial Number :                                                       |                           |
|                                               | Firmware Version : 1.2.2101.1501 ! New firmware (                     | 1.2.2104.0501) available. |
|                                               | Cartridge Model Number :                                              |                           |
|                                               | Cartridge Serial Number :                                             |                           |
|                                               | Cartridge Type :                                                      |                           |
|                                               | - Available firmware for upgrade                                      |                           |
|                                               | CrossLabCS_1.2.2104.0501_Pack.fwf Get Latest Firmwa                   | are Start                 |
|                                               |                                                                       |                           |
|                                               |                                                                       |                           |
|                                               |                                                                       |                           |
|                                               |                                                                       |                           |
|                                               |                                                                       |                           |
|                                               |                                                                       |                           |
|                                               |                                                                       |                           |

5 DialogWindow で、 [Start] ボタンをクリックして、ファームウェアの更新を開始します。

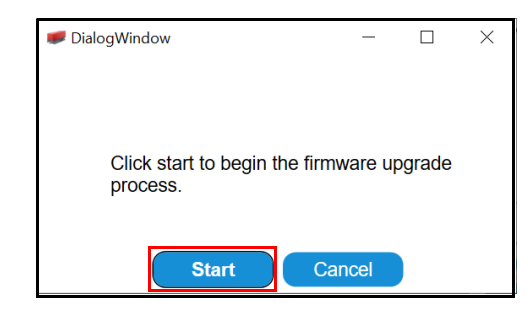

**DialogWindow** では、ファームウェアの更新プロセスを確認します。ファームウェアファ イルの更新を中断するには、 **[Abort]** ボタンをクリックします。

| - |   | $\times$ |
|---|---|----------|
|   |   |          |
|   |   |          |
|   |   |          |
|   |   |          |
|   |   |          |
|   |   |          |
|   | _ | - 0      |

6 DialogWindow で、 [Done] をクリックして画面の指示に従います。ファームウェアアップグレードが完了します。

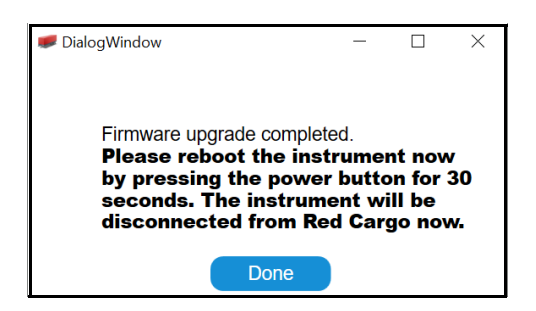

# リアルタイムデータのストリーミング

8 ページの「Red Cargo Agent と USB ドライバのインストール」でインストールした USB ドライバを使用して、リアルタイムの測定データをターミナルエミュレータプログラムにス トリーミングすることができます。現時点では Red Cargo はデータ収集をサポートしていま せん。

### ストリーミングの開始手順:

- 1 PuTTY や HyperTerminal などのターミナルエミュレータをインストールしてセットアップ します。 CrossLab CS 機器が使用している仮想 COM ポートに接続します。
- 2 USB ケーブルを使用して、 CrossLab CS 機器を接続します。
- 3 CrossLab CS 機器の電源をオンにします。
- 4 ターミナルエミュレータを実行します。
- 5 CrossLab CS 機器の操作を開始します。データが自動的にストリーミングされます。データは機器の画面上に表示されているモードと一致します。

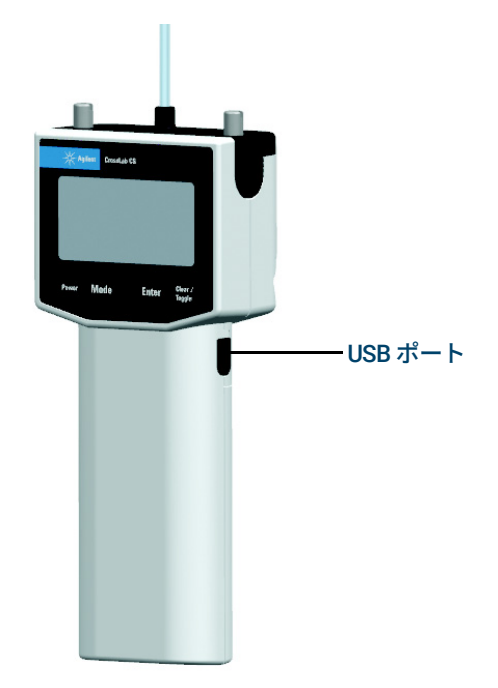

図 7. Agilent CrossLab CS 機器の USB ポート

### www.agilent.com

 $\ensuremath{\mathbb{C}}$  Agilent Technologies, Inc. 2021

第2版 2021年7月

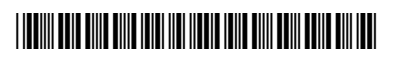

G6691-96006

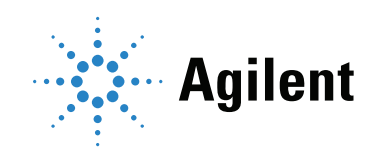